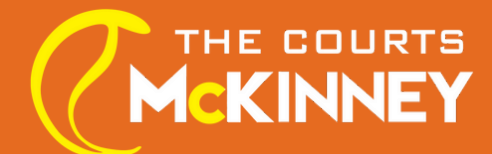

# **ONLINE REGISTRATION INSTRUCTIONS**

Click the Registration link and go to Impact.ClubAutomation.com

First time here?

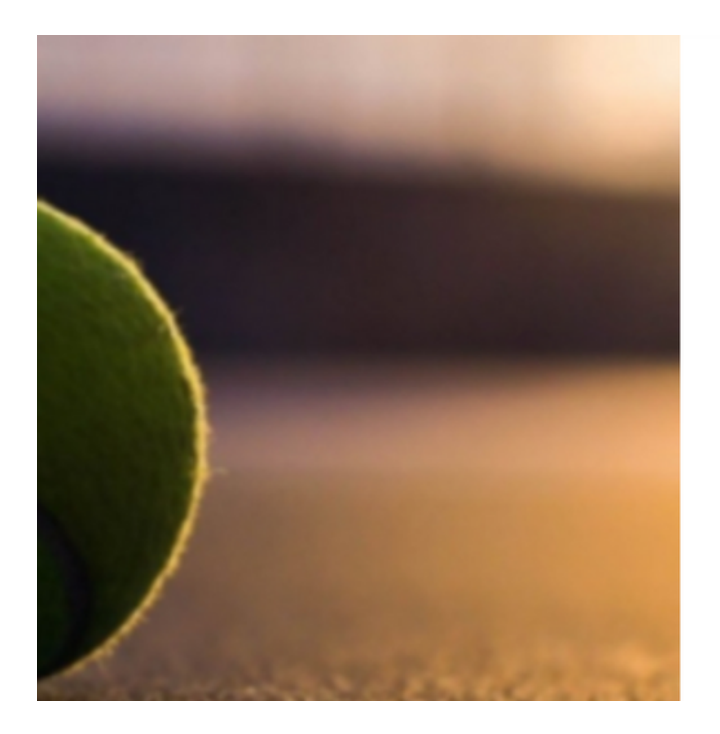

| Welcome!              |                  |
|-----------------------|------------------|
| Login to your account |                  |
| USERNAME              |                  |
| PASSWORD              |                  |
|                       | Forgot password? |
| Login                 |                  |

Access My Account

Already have an account? Click on "Forgot Password?"

If you don't remember your log-in information and follow the link to reset your password. If this is your first time at TCOM, Click on "Access My Account" and start creating a new account for your student!

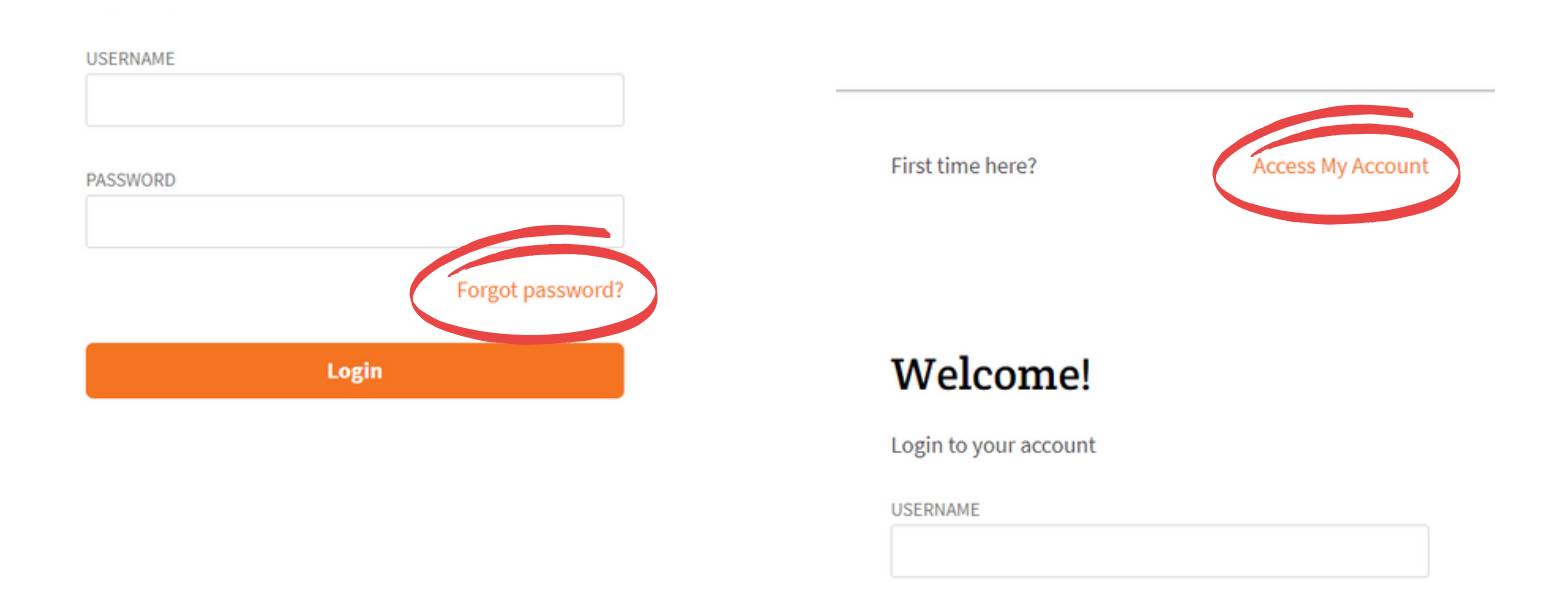

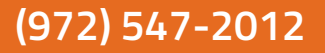

### TCOM PAGE 1/3

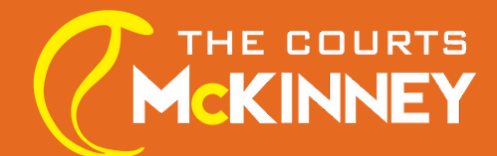

# **ONLINE REGISTRATION INSTRUCTIONS**

Once you are able to log-in to your students account successfully, Click on "Register For Programs"

| *        | Home                                      |                               |  |  |  |
|----------|-------------------------------------------|-------------------------------|--|--|--|
| <b>±</b> | View My Info                              | Welcome, Sam Smith            |  |  |  |
| *=       | Proceive a Court<br>Register for Programs | Sam Smith ↓<br>Guest          |  |  |  |
| :=<br>[1 | View My Statement                         | Current Balance <b>\$0.00</b> |  |  |  |
| 5        | Pay my Bill                               |                               |  |  |  |
| 3        | Packages                                  | PERSONAL INFORMATION          |  |  |  |
| <b>.</b> | Account Access                            | Name Cam Cnith                |  |  |  |

#### Make sure to select "McKinney" as your location and click on "Search Classes"

Select the class you would like to register for.

| All Events<br>McKinney                       | >                     | ×<br>×                                                                                   |                      |
|----------------------------------------------|-----------------------|------------------------------------------------------------------------------------------|----------------------|
| Sun 🧾                                        | ) Mon 🗌 Tue 🗌 Wed 🛄 T | hu 🗋 Fri 🗋 Sat                                                                           |                      |
|                                              |                       | Sea                                                                                      | rch Classe           |
|                                              |                       |                                                                                          |                      |
|                                              |                       |                                                                                          |                      |
| Location                                     | Department            | Days of Week                                                                             |                      |
| Location<br>McKinney                         | Department            | Days of Week<br>Sun, Tue, Thu, Sat                                                       | View                 |
| Location<br>McKinney                         | Department            | Days of Week<br>Sun, Tue, Thu, Sat                                                       | View                 |
| Location<br>McKinney<br>McKinney             | Department            | Days of Week<br>Sun, Tue, Thu, Sat<br>Mon, Tue, Wed, Thu, Fri                            | View<br>View         |
| Location<br>McKinney<br>McKinney             | Department            | Days of Week<br>Sun, Tue, Thu, Sat<br>Mon, Tue, Wed, Thu, Fri                            | View<br>View         |
| Location<br>McKinney<br>McKinney<br>McKinney | Department            | Days of Week<br>Sun, Tue, Thu, Sat<br>Mon, Tue, Wed, Thu, Fri<br>Mon, Tue, Wed, Thu, Fri | View<br>View<br>View |

| Orange Ball      | 1   |
|------------------|-----|
| Orange Ball Two  | 1   |
| Peewee Tennis    | 1   |
| Red Ball         | 1   |
| Red Ball Academy | , 1 |
| U10 Academy      | 1   |

## (972) 547-2012

### TCOM PAGE 2/3

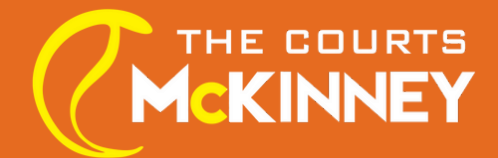

# **ONLINE REGISTRATION INSTRUCTIONS**

### Select the days you would like to register to attend for the month and Click on "Sign Up"

| 518525 | Sun 10:00am - 11:15am | McKinney | Fall Session 3 (Oct 10- Nov 6)<br>10/10/2022 - 11/06/2022 | \$97.00 | Sign Up |
|--------|-----------------------|----------|-----------------------------------------------------------|---------|---------|
| 518526 | Mon 06:15pm - 07:30pm | McKinney | Fall Session 3 (Oct 10- Nov 6)<br>10/10/2022 - 11/06/2022 | \$97.00 | Sign Up |
| 518527 | Tue 04:00pm - 05:15pm | McKinney | Fall Session 3 (Oct 10- Nov 6)<br>10/10/2022 - 11/06/2022 | \$97.00 | Sign Up |

Click on "Add to Cart"

\*If you would like to register for more than once a week, after adding your first selection to the cart, you can go back and add more days. If you are signing up for more than one day a week, you will automatically receive a bundle Multi-Day Discount in your cart. Click on "Submit Payment" to complete your registration.

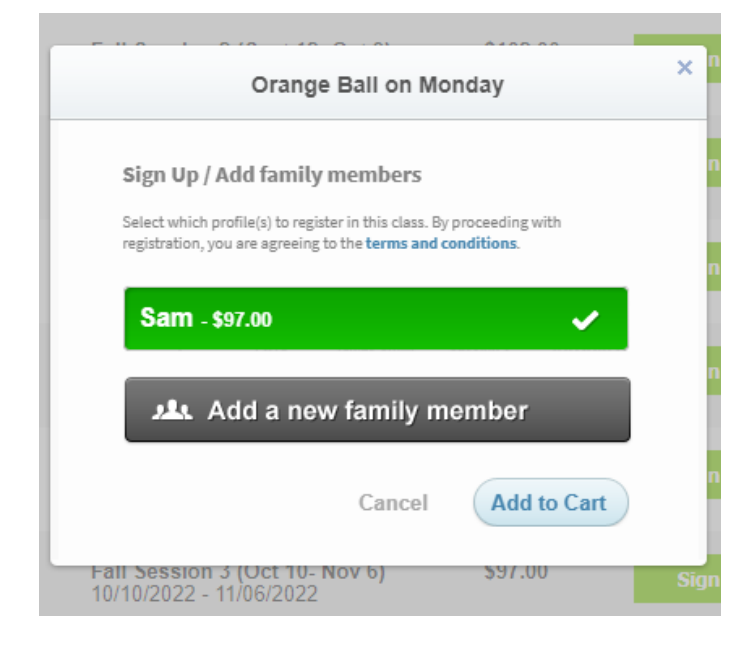

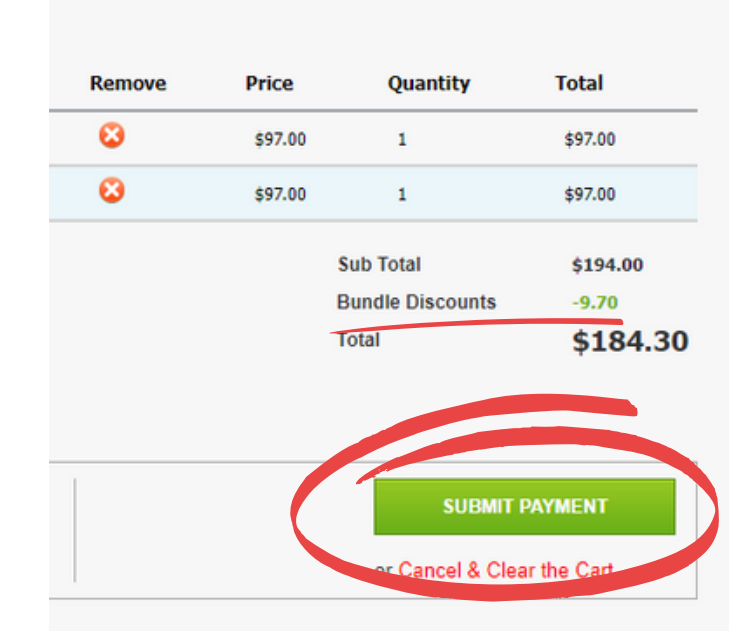

TCOM PAGE 3/3

(972) 547-2012